# G-SRM 오픈소싱 사용자 매뉴얼 - 협력사용 -

19.08

상생협력센터

## 메뉴 체계도

| Level1                   | Level2       | Level3                             | Level4 |
|--------------------------|--------------|------------------------------------|--------|
| Sign Up<br>회원가입          |              |                                    |        |
| Search ID/PW<br>ID/PW 찾기 |              |                                    |        |
| Login<br>로그인             |              |                                    |        |
| Open Sourcing<br>오픈소싱    | Company Info | Company Info Mgmt.<br>협력회사 기본정보 관리 |        |
|                          | Proposal     | Proposal Submission<br>제안서 제출      |        |
|                          | My Proposal  | List of Proposals<br>제안 현황 조회      |        |
|                          |              |                                    |        |
|                          |              |                                    |        |

# 회원가입(1/6)

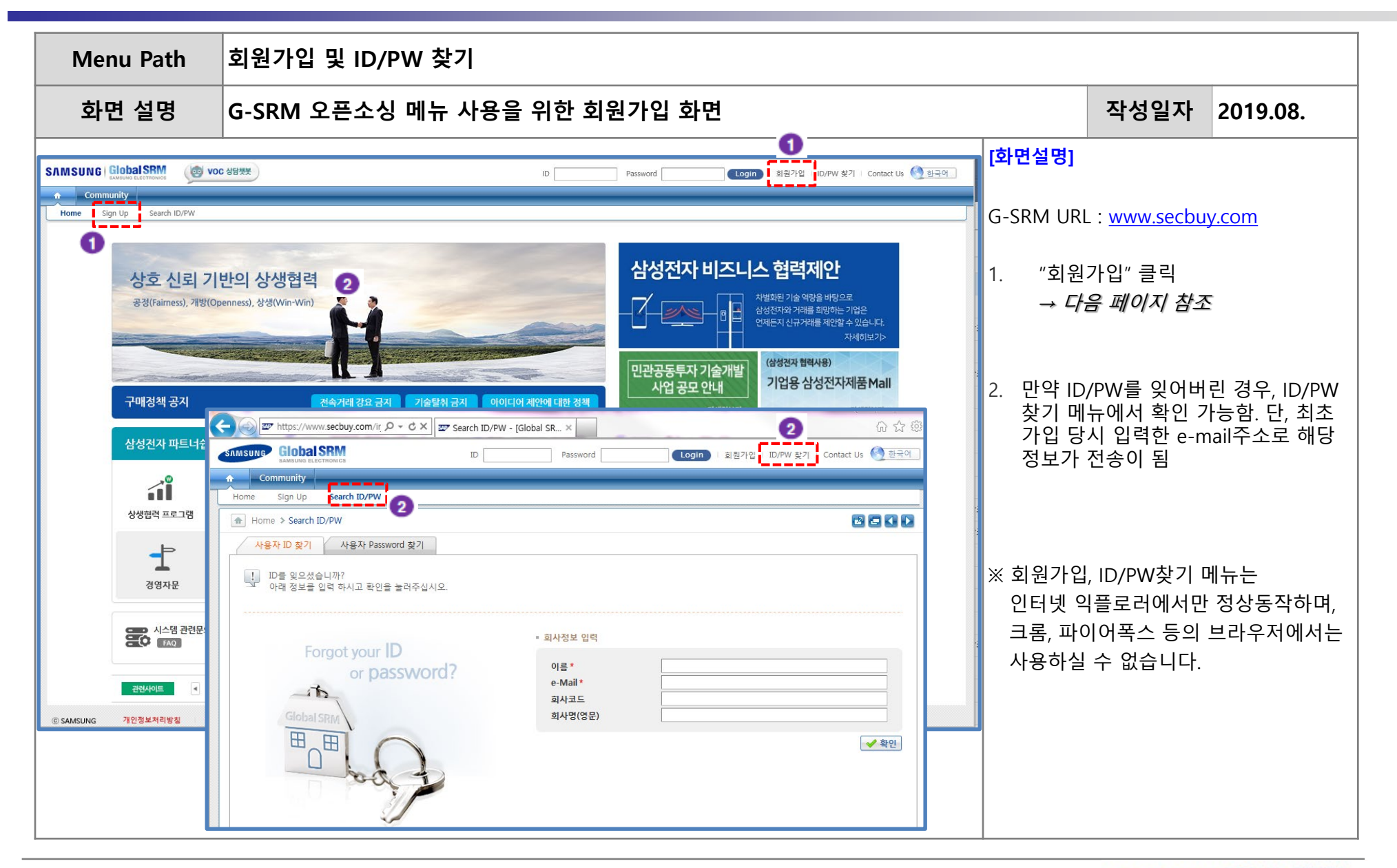

## 회원가입 (2/6)

| enu Path                                                                                                    | Sign Up – Step1. 약관동의                                                                                                    |        |                         |                          |                   |
|----------------------------------------------------------------------------------------------------|----------------------------------------------------------------------------------------------------|--------|-------------------------|--------------------------|-------------------|
| <b>화면설</b> 명                                                                                                   | 약관동의                                                                                                    |        |                         | 작성일자                     | 2019.08.          |
|                                                                                                    | Mose Voc 상담첏옷 ID Password                                                                                                    |        | 화면설명]                   |                          |                   |
| f Community                                                                                                    |                                                                                                    |        |                         |                          |                   |
| Home Sign Up                                                                                                   | earch ID/PW                                                                                                    |        |                         |                          |                   |
| STEP 01<br>약관동의                                                                                                | STEP 02       회사정보입력       STEP 03       STEP 04       STEP 05         회사정보입력       가입정보입력       사용권한 선택       가입완료         시스템 사용을 위한 동의 사항 입니다. 이용약관, 개인정보수집 및 이용에 대한 안내를 읽고 동의해 주십시오.                                                                                       |        |                         |                          |                   |
| 제1조. (목적)<br>제2조. (정의)<br>제3조. (악관의 개정)<br>제4조. (서비스의 제공 등<br>제5조. (서비스 증단)<br>제6조. (회원 가입)<br>제7조. (회원 탈퇴 및 자 | 제9조. (개인 정보 보호)<br>제10조. (회사의 의무)<br>제11조. (회원의 ID 및 비밀번호에 대한 의무)<br>제11조. (이용자의 의무)<br>제13조. (저작권의 귀속 및 이용 제한)<br>제14조. (면책)<br>제14조. (면책)<br>제15조. (부정해결)<br>1                                                                                                    |        | I. 이용약<br>내용 혹          | ·관 및 개인정브<br>각인 및 동의 여   | 년 보호 동의/<br> 부 체크 |
| 1. 수집하는 개인정보 항목<br>삼성전자 주식회사(이하 역<br>이용자는 본 개인정보 수격<br>개인정보 취급 및 처리에<br>상중되는 부분은 본 동의/                         | 시산30대 작품을 가입증)<br>[사'라 합니다]는 최초 회원 가입 또는 서비스 이용시이용자로부터 아래와 같은 개인정보를 수집하고 있습니다.<br>•이용 동의서에 따른 동의 시, '필요한 최소한의 정보 외의 개인정보' 수집•이용에 동의하지 아니할 권리가 있습니다.<br>#한 상세한 사항은 G-SRM Supplier Portal 홈페이지(http://www.secbuy.com)에 공개한'개인정보 취급(처리)방침'을 참조하십시오. 다만, 본 동의서 내용과<br>의 내용이 우선합니다. |        |                         |                          |                   |
| 구분                                                                                                    | 자세한내용                                                                                                    |        |                         |                          |                   |
|                                                                                                    | 1 필수 개인정보 수집 및 이용에 대해 동의합니다                                                                                                    | ł.     |                         |                          |                   |
| ☐ 선택항목 ※ 귀하께서는 선택항목 수이용, 홈페이지 이용 등이<br>서비스 이용과정에서 선택                                                           | 집ㆍ이용에 대한 동의를 거부하실 수 있으며, 이는 서비스 제공에 필수적으로 제공되어야 하는 정보가 아니므로, 동의를 거부하시더라도 회원 가입, 서비스<br>가능합니다.<br>항목 수집, 이용이 필요할 경우 별도로 안내하고 동의 받도록 하겠습니다.                                                                                                    |        |                         |                          |                   |
| ○ 휴대폰번호, 팩스번호,                                                                                                 | 업무                                                                                                    | 2<br>] | 2. "다음"<br><i>→ 다</i> 균 | 버튼 클릭<br><i>읔 페이지 참조</i> |                   |
|                                                                                                    |                                                                                                    |        |                         |                          |                   |

## 회원가입 (3/6)

| Menu Path                                                                                                    | Sign Up – Step2. 회사정보입력                                                                                                    |                                                                                                    |         |                                                                                                    |
|----------------------------------------------------------------------------------------------------|----------------------------------------------------------------------------------------------------|----------------------------------------------------------------------------------------------------|---------|----------------------------------------------------------------------------------------------------|
| 화면설명                                                                                                    | 회사 정보 입력                                                                                                    |                                                                                                    | 작성일자    | 2019.08.                                                                                                    |
| SAMSUNG GIODAISRM                                                                                                    | ID Password                                                                                                    | [화면설명]                                                                                                    | ·       |                                                                                                    |
| ♠       Community         Home       Sign Up       Search II         ♠       Home > Sign Up         ●       Home > Sign Up         ●       STEP 01         약관동의       3         ■       회사정보 입력         ■       회사정보 입력         ●       보안 확인         ●       보안 확인 | SPP           SPP 02           SPP 02           SPP | <ol> <li>회사정<br/>필드 9</li> <li>'회사코</li> <li>'회사코</li> <li>'국가<br/>전택히<br/>ES로 /<br/>명, 사'</li> <li>'국가<br/>를 선택<br/>회사명</li> <li>'국가</li> <li>'국가</li> <li>'국가</li> <li>'국가</li> <li>'국가</li> <li>'국가</li> <li>'도는 I</li> <li>회사명</li> <li>'국 대응</li> </ol> | 보 입력화면어 | 서 회사코드<br>클릭<br>ሷ 화면으로 연결<br>〒에서 '한국'을<br>4자리 코드 또는<br>ሷ체코드), 회사<br>클 검색하여 기<br>〒에서 '한국 외'<br>드(4자리 코드<br>잠재업체코드),<br>│ 기 등록 여부<br>스트를 입력 |

# 회원가입 (4/6)

| Menu Path                                                                                                    | Sign Up – Step2. 회사정보입력                     |                                                                      |                                                                                  |                                                                       |
|----------------------------------------------------------------------------------------------------|---------------------------------------------|----------------------------------------------------------------------|----------------------------------------------------------------------------------|-----------------------------------------------------------------------|
| 화면설명                                                                                                    | 회사 정보 입력 – 기 등록 업체                          |                                                                      | 작성일자                                                                             | 2019.08.                                                              |
| SAP NetWeaver Portal - W         회사코드 검색         국가 또는 지역         회사코드         회사코드         회사코드         4         ES14000555         한국                                                                                                    | Vindows Internet Explorer<br>국 · 회사명 · 한국업체 | [화면설명]<br>4. 검색한<br>경우,<br>선택하<br><i>회사</i> 경<br><i>신규</i> 료<br>→ 다음 | 는 결과 본인 소<br>검색된 회사정<br>누고 "확인" 버튼<br>정보가 검색되기<br>등 등록을 해야<br>응페이지 참조            | 속 업체가 있는<br>보가 있는 열을<br>클 클릭<br>V <i>않는 경우에는</i><br>함.                |
| <ul> <li>Community</li> <li>Home Sign Up Search II</li> <li>● Home &gt; Sign Up</li> <li>STEP 01</li> <li>야관동의</li> <li>· 회사정보 일력</li> <li>회사정보 일력</li> <li>회사정보 인력</li> <li>회사정보 인력</li> <li>· 회사정보 인력</li> <li>· 회사정보 인력</li> <li>· 회사정보 인력</li> <li>· 보안 확인</li> </ul> | D/PW<br>TO 2                                | 5. 회사정<br>선택한<br>(별도록<br>6. 보안혹<br>이미지<br>"다음"<br>→ 7 Pag            | 보입력화면으<br>1 업체 정보가<br>로 추가 입력할<br>1 인 절차에 따려<br>비텍스트 입력<br>비튼 클릭<br>ge 참조 (Step: | 로 전환되면서<br>자동으로 입력됨<br>수 없음)<br>라 화면에 보이는<br>후<br>3. <i>가입 정보 입력)</i> |

## 회원가입 (5/6)

| Menu Path                                            | Sign Up – Step2. 회사정보입력                                                                                              |   |                        |                                               |                        |
|------------------------------------------------------|----------------------------------------------------------------------------------------------------|---|------------------------|-----------------------------------------------|------------------------|
| 화면설명                                                 | 회사 정보 입력 – 신규 업체                                                                                                    |   |                        | 작성일자                                          | 2019.08.               |
| Ø SAP NetWeaver Po<br>회사코드 검색                        | rtal - Windows Internet Explorer                                                                                     |   | [화면설명]                 | /                                             |                        |
| 국가 또는 지역                                             | 한국       >       Nhh         Q. Search       C Reset         회사명       대표자명       회사 주소                              |   | 4. 회사 크<br>없는 것<br>록"바 | 코드 검색단계0<br>것이 확인 되었 <sup>:</sup><br> 튼 클릭    | 에서 회사 정보가<br>을 경우 "신규등 |
| 3                                                    | No Data Found.<br>4 [일신규 등록] 《 확인                                                                                    |   |                        |                                               |                        |
| Community     Home Sign Up Search     Home > Sign Up | ID/PW                                                                                                    | - | 5 회사정                  | [                                             | 으로 전화되면서               |
| STEP 01<br>약관동의                                      | STEP 02         STEP 03         STEP 04         STEP 05           회사정보입력         가입정보입력         나용권한 선택         가입완료 |   | 5 기 ~ 2<br>회사명<br>- 회시 | · 프 드 · 프 드 -<br>· 필드가 활성화<br>· 명(Local) · 회/ |                        |
| <u> 회사정보 입력</u>                                      | 회사에 대한 정보를 등록합니다. Open Sourcing 업무를 위해 가입하시는 경우, 회사코드 입력은 필수 사항이 아닙니다.                                               |   | 로 입력<br>경우 달           | 력 (한국의 경우<br>일어)                              | 한글, 일본의                |
| 회사코드 *<br>회사명(Local)<br>회사명(영문)                      |                                                                                                    |   | - 회시                   | 명(영문) : 회사                                    | · 영문 이름 입력             |
| - 보안 확인<br>63.SNVQ                                   | 자동등록 방지를 위해 프로그램을 이용한 보안 절차를 거치고 있습니다.<br><u>외쪽 이미지를 보이는 승서 대로 승자 및 200</u> 자를 모두 입력해 주십시오.                          |   | 6. 보안획<br>이미지<br>"다음'  | 남인 절차에 따려<br>│ 텍스트 입력 ·<br>' 버튼 클릭            | 바 화면에 보이는<br>후         |
|                                                      | 爰새로고침           ◀ 이전                                                                                                 | 6 | → 다음 .                 | 페이지 참조                                        |                        |

## 회원가입(6/6)

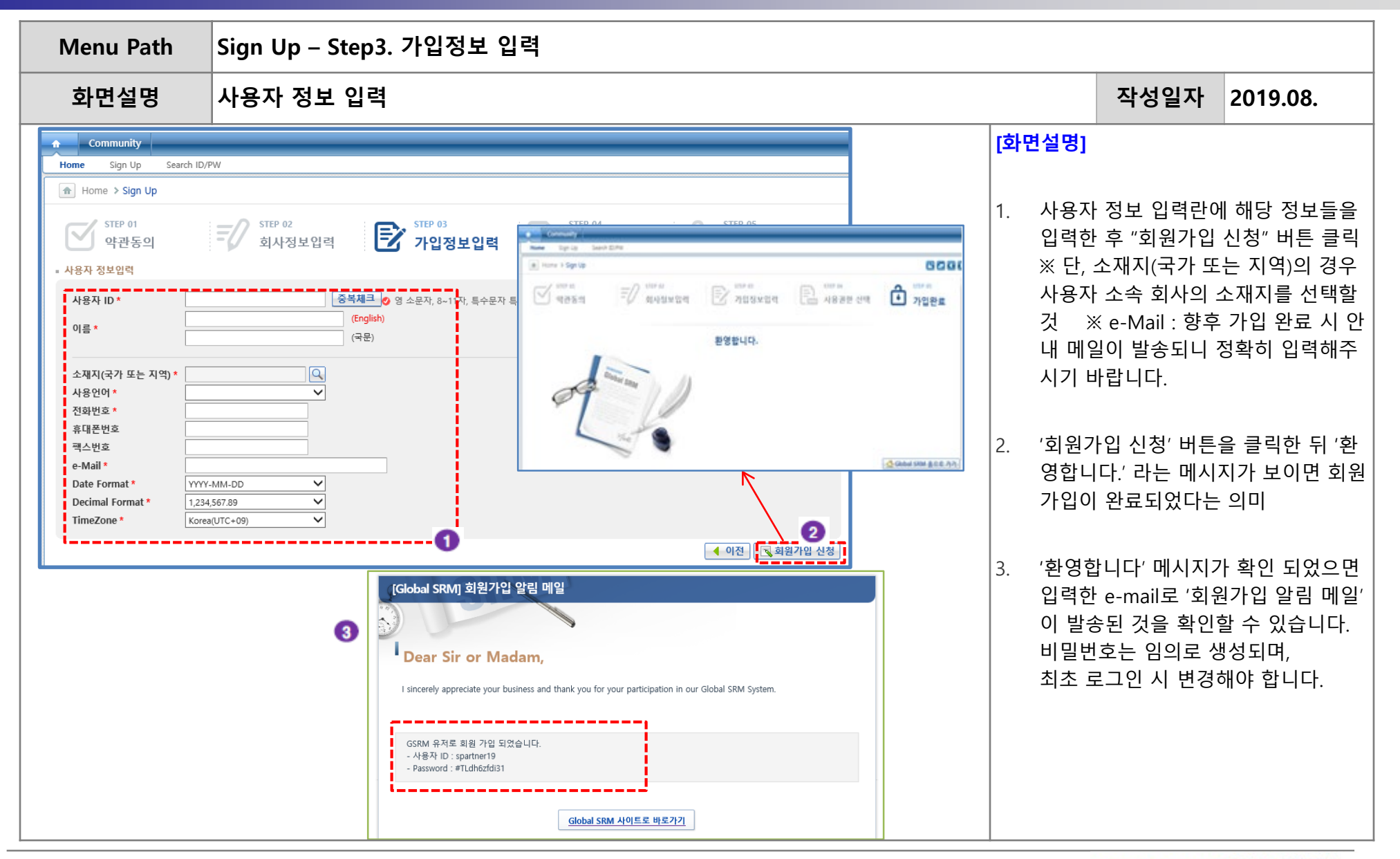

#### Login

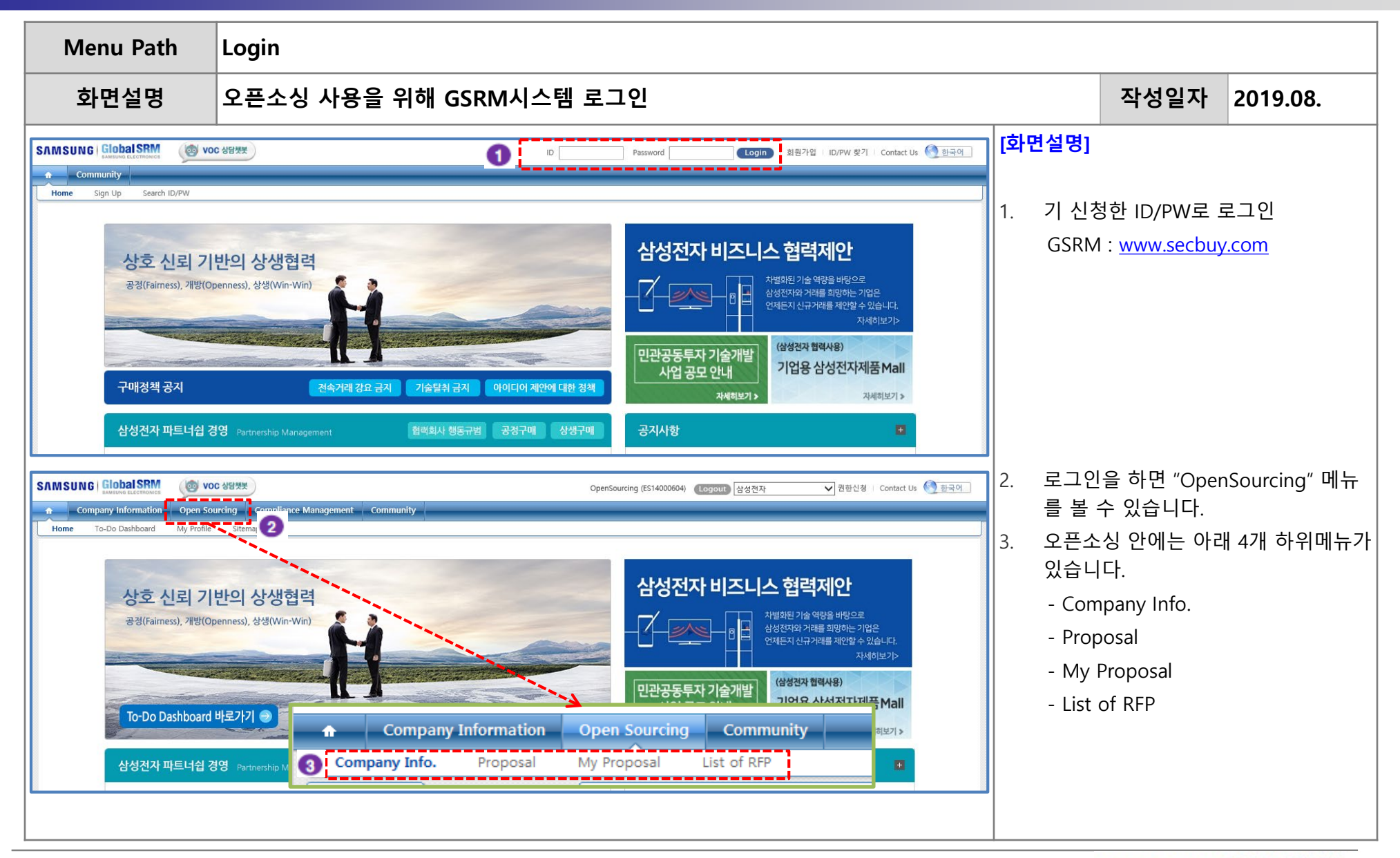

#### **Company Information Management (1/2)**

| Menu Path                                                                                                    | Open Sourcing > Company Info > Company Info Mgmt. |                                                                    |                                                                                                    |                                                                                             |
|----------------------------------------------------------------------------------------------------|---------------------------------------------------|--------------------------------------------------------------------|----------------------------------------------------------------------------------------------------|---------------------------------------------------------------------------------------------|
| 화면설명                                                                                                    | 회사 일반 정보 입력 및 수정                                  |                                                                    | 작성일자                                                                                                    | 2019.08.                                                                                    |
| SAMSUNG CobaSSM<br>Company Info<br>Global SRM<br>Global SRM<br>Company Info<br>Company Info<br>Company Info<br>Company Info<br>3 | <form><form><form></form></form></form>           | (화면설명)1.Oper<br>메뉴2.해당<br>연결<br>입력<br>기 전<br>바랍3.회사<br>어있·<br>* 표/ | 지Sourcing > Con<br>클릭<br>화면은 30분이 등<br>이 끊어지므로, 7<br>작업을 할 경우(<br>에 반드시 중간<br>니다.<br>일반 정보에 대해<br>는 필드 정보 입행<br>시가 되어있는 형 | mpany Info.<br>지나면 서버와의<br>장시간 화면에서<br>에는 30분이 지나<br>저장을 하시기<br>해서 활성화가 되<br>력<br>양목은 필수입니다 |

#### **Company Information Management (2/2)**

| Menu Path            | Open Sourcing > Company Info > Company Info Mgmt.                                                                                                    |                                                                                                    |                                                                                                    |
|----------------------|----------------------------------------------------------------------------------------------------|----------------------------------------------------------------------------------------------------|----------------------------------------------------------------------------------------------------|
| 화면설명                 | 회사 일반 정보 입력 및 수정                                                                                                    | 작성일자                                                                                                    | 2019.08.                                                                                                    |
| SAMSUNG CLOBALSEM    | OpenSourcing (ES14000604)       Logout 삼성전자 기리         (화면설명)       • 협력회사명:         (* 본사위치, 소                                                                                                    | 가입시 정보로 지<br>재지(국가 또는 지                                                                                                    | 동입력<br>역 /도시) : 회원 가                                                                                                    |
| Global SRM Favorite  | ♪       Company Info. > Company Info Mgmt.       입시 등록한         ♪       '소재지 위치.         □       -                                                                                                    | 소재지가 본사의<br>와 동일' 체크, 서희                                                                                                    | 위치와 동일할 경우<br>로 다를 경우 별도 입                                                                                                   |
| - Company Info Mgmt. | 합력회사영(Local)*       OpenSourcingOffice       합력회사영(Eng)*       OpenSourcingOffice         합력회사영(Local)*       Is 서울특별시       회사설립년도*       -       -         (국가 또는 지역 / 도시)       Is 서울특별시       회사설립년도*       -       -         · 소재지 1*       Is 서울특별시       회사설립년도*       -       -       -         · 소재지 1*       Is 서울특별시       Is 서울특별시       Is 서울특별시       -       -       -         · 소재지 1*       Is 서울특별시       Is 서울특별시       Is 서울특별시       -       -       -       -       -       -       -       -       -       -       -       -       -       -       -       -       -       -       -       -       -       -       -       -       -       -       -       -       -       -       -       -       -       -       -       -       -       -       -       -       -       -       -       -       -       -       -       -       -       -       -       -       -       -       -       -       -       -       -       -       -       -       -       -       -       -       -       -       -       -       -       - | 가 또는 지역 / 도<br>또는 지역 / 도시<br>유' 체크하고 사유<br>전문 등)<br>업체의 주요 거래<br>가지만 입력해 주/<br>객 : 년도/매출액 두<br>겁체와의 비교를 두<br>니기 바랍니다.)<br>만든소싱 제도에 침<br>다유가 없거나 세부<br>도 입력 가능 | 시) : 생산공장이 있<br>정보 입력, 없는 경<br>선택 (스타트업,<br>선 정보 입력 (공개<br>시기 바랍니다.)<br>입력 (국내업체의 경<br>심해 USD 기준으로<br>여하게 된 사유를<br>내용을 입력하고자 |
|                      | • 기타정보       • 대표자영(Local)*       • 대표자영(Eng) *       • 대표 e-Mail         대표 e-Mail *       • Website *       • Website : 회         사업자번호 *       · 법인번호       • 사업자번호 : 입력해/아 하다         우편번호 *       · 137       • 서소대로70일 51         주소(Local) *       // 서초규 서초대로70일 51       • 사업자번호 : 입력해/아 하다         주소(Eng) *       · · · · · · · · · · · · · · · · · · ·                                                                                                    | : 회사의 대표 이미<br>사 홈페이지 주소<br>국내업체는 반드<br>며, <u>사업자번호 입</u><br>그하시기 바랍니디<br>가 없는 개인사업7<br>엔터키를 치면 법<br>되어 입력하지 않아                                               | 일 주소 입력<br>입력<br>시 사업자번호를<br><mark>력 후 터키를 쳐서</mark><br>다<br>나의 경우 사업자번<br>인번호 필드는 옵션<br>아도 됩니다.                             |
|                      | · 입력회사정보지장<br>· 입력 내용을<br>저장' 버튼 클                                                                                                    | 저장하고자 할 경<br>'릭                                                                                                    | 우에 '협력회사 정                                                                                                    |

SAMSUNG GIODAISRM

### **Proposal Submission (1/4)**

| Menu Path | Open Sourcing > Proposal > Proposal Submission                                                                                                    |                                       |                                                                                                    |                                                                                                    |  |  |  |  |
|-----------|----------------------------------------------------------------------------------------------------|---------------------------------------|----------------------------------------------------------------------------------------------------|----------------------------------------------------------------------------------------------------|--|--|--|--|
| 화면설명      | 신규거래 제안서 제출                                                                                                    | 작성일자                                  | 2019.08.                                                                                                    |                                                                                                    |  |  |  |  |
| 화면설명      | <complex-block><form>  OLAPYCHI MUCKA MAS     Image: Point Contract     Image: Point Contract                                      <!--</th--><th>c (字中)<br/>1. '<br/>2. ·<br/>※ 日<br/>3. '</th><th><b>착성일자</b><br/>설명]<br/>"Proposal" 메뉴 클<br/>신청하고자 하는 제<br/>뒤 "신청하기" 버튼<br/>반도체 부문으로 제<br/>는 경우에는 → <i>DS</i><br/><i>열을 참고할 것</i>.<br/>"아이디어 제안에 더<br/>력회사 등록 내용 및<br/>한 사실 확인서" 내<br/>부 체크</th><th>2019.08.<br/>릭<br/>안 분야를 선택한<br/>클릭<br/>안하기를 희망하<br/><i>부문 사용자 매뉴</i><br/>내한 정책" 및 "협<br/>및 제출 자료에 대<br/>용을 읽고 동의 여</th></form></complex-block> | c (字中)<br>1. '<br>2. ·<br>※ 日<br>3. ' | <b>착성일자</b><br>설명]<br>"Proposal" 메뉴 클<br>신청하고자 하는 제<br>뒤 "신청하기" 버튼<br>반도체 부문으로 제<br>는 경우에는 → <i>DS</i><br><i>열을 참고할 것</i> .<br>"아이디어 제안에 더<br>력회사 등록 내용 및<br>한 사실 확인서" 내<br>부 체크 | 2019.08.<br>릭<br>안 분야를 선택한<br>클릭<br>안하기를 희망하<br><i>부문 사용자 매뉴</i><br>내한 정책" 및 "협<br>및 제출 자료에 대<br>용을 읽고 동의 여 |  |  |  |  |

#### **Proposal Submission (2/4)**

| Menu Path                                                                                                    | Open Sourcing > Proposal > Proposal Submission        |                                                                                                   |                                                                                                    |                                                                                  |
|----------------------------------------------------------------------------------------------------|-------------------------------------------------------|---------------------------------------------------------------------------------------------------|----------------------------------------------------------------------------------------------------|----------------------------------------------------------------------------------|
| 화면설명                                                                                                    | 신규거래 제안서 제출 – 회사 기본 정보 입력                             |                                                                                                   | 작성일자                                                                                                    | 2019.08.                                                                         |
| Notice         ※-는 플수업역 정보 입니           값         Session time-out0] 30           Save 버튼를 통해 32           지안신청           2           · 소상정보           협력희사명(Local) *           이후           본사위치 *           (국가 또는 지역 / 도시)           · 소재지   *           (국가 또는 지역 / 도시)           · 공장위치           · 국장위치           · 국장위치           · 국장 위치           · 국장 위치           · 국장 위치           · 국장 미보유           · 기타정보           · 기타정보           · 지타정보 ·           · 지타정보 ·           · 관련번호 ·           · 김가           · 적 · · | ····································                  | [화면설명]<br>1. 해당 회<br>연결이<br>입력 직<br>기 전에<br>바랍니<br>2. 회사 정<br>※ 이 부<br>동일<br><i>→ 본 대</i><br>일반 정 | ·면은 30분이 7<br>끊어지므로, 정<br>업을 할 경우이<br>1 반드시 중간<br>다.<br>보 입력<br>한 부분입니다.<br><i>배뉴얼 9,10 페(</i><br>성보 입력 및 수 | 지나면 서버와의<br>상시간 화면에서<br>에는 30분이 지나<br>저장을 하시기<br>ny Info" 메뉴와<br>이지 참조 (회사<br>정) |
| 주소(Eng) * 82 전화변호 * 82 · · · · · · · · · · · · · · · · · ·                                                                                                    | <u>র ল্লার্থন প্রদ্রমণ্ড</u><br>রি ল্লার্থন প্রদেশন্ত | 3. 회사 정<br>정보저 <sup>:</sup><br>시기 비                                                               | 보 입력이 완료<br>장"을 클릭하여<br>\랍니다.                                                                               | 로되면 "협력회사<br>  중간저장을 하                                                           |

#### Proposal Submission (3/4)

| Menu Path                                                                   | Open Sourcing > Proposal > Proposal Submission                                                              |                                               |                                                                         |                                                             |
|-----------------------------------------------------------------------------|----------------------------------------------------------------------------------------------------|-----------------------------------------------|-------------------------------------------------------------------------|-------------------------------------------------------------|
| 화면설명                                                                        | 신규거래 제안서 제출 – 제안 정보 입력                                                                                      |                                               | 작성일자                                                                    | 2019.08.                                                    |
| 제안신청<br>정보 활용 안내<br>※ 귀사의 제안 내용은 향후 성<br>귀사가 보유하고 있는 차별정<br>마의 리내의 비안보 1 추억 | 성전자와 New Business 창출에 동참 가능 여부를 구별하기 위한 내부 심의용으로만 활용됩니다.<br>관된 핵심 역함에 대해 가능한 정확하고 자세하게 작성해 주시면 심의에 도움이 되겠으며 | [ <b>Description</b><br>1. 현재 업차<br>2. 부품(기술  | ]<br>데 제안의 진행<br>술)명 : 당사에 1                                            | 상태를 보여줌<br>제안하고자 하는                                         |
| · 제안서 신청<br>제안번호<br>1 제안상태                                                  | 이러운 지장은 직장에서 많이오 수장합니다.<br>있는 경우에는 반드시 협력회사의 로고와 함께 '대외비', 'confidential' 표시한 뒤 PDF 파일로 자료를 첨부하시기 바랍니다.     | 보유 기술<br>3. 핵심기술<br>업체 제연<br>를 TEXT2          | 술 또는 부품 명<br>한 시존(타사)<br>안 기술(부품)어<br>로 입력                              | 병을 입력<br>) 대비 차별점 :<br>   대한 상세정보                           |
| 2 부품(기술)명<br>3 핵심기술&<br>기존(타사)대비 차별점<br>(Max 2400) ②                        | 제안 등록 사무국 심사 사업부 검토                                                                                         | 4. 삼성선지<br>- 적용제품<br>(부품)을<br>선택하고<br>빈칸에 1   | · 세품 적용망<br>동군 : 제안하고<br>적용할 수 있<br>1, 추가 설명이<br>Fext로 입력 가             | 간<br>자 하는 기술<br>는 당사의 제품을<br>필요할 경우<br>능                    |
|                                                                             |                                                                                                    | 5. Contact<br>※ 당사에서<br>및 심사<br>활용되는<br>협업IPC | Point : 제안자<br>1 제안 심사 진<br>과정에서 업체<br>- 정보이므로 <sup>7</sup><br>: 오픈소싱 제 | · 정보 입력<br>!행 결과 공지<br>  contact시<br>정확한 입력 필요<br>안 신청 전에 사 |
| 4 삼성전자 제품 적용방안❷<br>5 Contact Point 집업 IPC ♥                                 | 적용제품군 [다]<br>지급 e-Mail<br>IPC 담당자 e-Mail                                                                    | 선 미팅 <sup>ਰ</sup><br>랍니다.                     | 하였던 IPC가 S                                                              | 있을 경우 기재바                                                   |

## **Proposal Submission (4/4)**

| Menu Path                                                                                                    | Open Sourcing > Proposal > Proposal Submission                                                                                                    |                                                                                                    |                                                                                                    |                                                                                   |  |  |  |
|----------------------------------------------------------------------------------------------------|----------------------------------------------------------------------------------------------------|----------------------------------------------------------------------------------------------------|----------------------------------------------------------------------------------------------------|-----------------------------------------------------------------------------------|--|--|--|
| 화면설명                                                                                                    | 신규거래 제안서 제출 – 제안 정보 입력                                                                                                    |                                                                                                    | 작성일자                                                                                               | 2019.08.                                                                          |  |  |  |
| <ul> <li>제안서 신청</li> <li>제안 번호<br/>제안상태</li> <li>부품(기술)명</li> <li>핵심기술&amp;<br/>기존(타사)대비 차별점<br/>(Max 2400)€</li> </ul> | I     I     I </th <th>[Description           6.         입력한<br/>및 회사           ※ 국내<br/>공 요청<br/>부하여여           7.         제안서<br/>을 누르           8.         제안서<br/>매</th> <th>n]<br/>기술 정보에 대<br/>소개자료를 반드<br/>업체의 경우 반.<br/>서를 다운로드려<br/>야 합니다.<br/>입력 완료 후 저<br/>면, 제안서제출<br/>등록을 위한 정</th> <th>한 기술소개자료<br/>=시 첨부할 것<br/>드시 기술자료 제<br/>하여 작성 후 첨<br/>비안서 저장 버튼<br/>버튼이 보임<br/>보 입력(업체정</th> | [Description           6.         입력한<br>및 회사           ※ 국내<br>공 요청<br>부하여여           7.         제안서<br>을 누르           8.         제안서<br>매 | n]<br>기술 정보에 대<br>소개자료를 반드<br>업체의 경우 반.<br>서를 다운로드려<br>야 합니다.<br>입력 완료 후 저<br>면, 제안서제출<br>등록을 위한 정 | 한 기술소개자료<br>=시 첨부할 것<br>드시 기술자료 제<br>하여 작성 후 첨<br>비안서 저장 버튼<br>버튼이 보임<br>보 입력(업체정 |  |  |  |
| Contact Point 제안자명<br>협업 IPC @<br>추가정보<br>6                                                                             | 직급       e-Mail         IPC 담당자       e-Mail         기술자료 제공 요청서를 다운 받으시고, 작성후 필수 첨부 하시기 바랍니다.       File Name         기술자료 제공 요청서(필수)doc       48,640         기숙자료 제공 요청서(필수)doc       48,640         가사의 회사 소개서 및 기술제안서(체부내용), 기타 추가자료를첨부해 주시기 바랍니다.       *         감 검부서류       1 합력회사 소개서 : 필수         3. 기술자료 제공 요청서 : 필수       ····································                                                                                                    | 고 ~ 세<br>제출 버<br>바랍니다<br>※ 정상적<br>안자의<br>및 "제<br>니다.                                                                                        | 안정보)을 완료<br>튼을 눌러 제안<br>다.<br>이으로 제안 신청<br>e-mail주소로 "<br>안접수결과회신                                  | 아었으면 제안서<br>서를 제출하시기<br>이 완료 이후 제<br>제안등록통보"<br>" 메일이 발송됩                         |  |  |  |

SAMSUNG Global SRM

•14

## **List of Proposal**

| 화면설명         제안 신청 리스트 및 심사진행현황 조회         작성일자         2019.08.           SIMISUNG         Company Non-Social Company Non-Social Compa                                                       | Menu Path                                                                                                    | Open Sourcing > My P                                                                                                    | roposal > Li                                                                         | st of Pr                 | oposal                    |                                                                                                    |                                                                                                    |                                                                      |                                                                                                    |                                                                                                    |                                                                                                    |
|----------------------------------------------------------------------------------------------------|----------------------------------------------------------------------------------------------------|----------------------------------------------------------------------------------------------------|--------------------------------------------------------------------------------------|--------------------------|---------------------------|----------------------------------------------------------------------------------------------------|----------------------------------------------------------------------------------------------------|----------------------------------------------------------------------|----------------------------------------------------------------------------------------------------|----------------------------------------------------------------------------------------------------|----------------------------------------------------------------------------------------------------|
| SAMSUNG       Comment (SI300000       Comment (SI300000       Comment (SI                                                                                                    | 화면설명                                                                                                    | 제안 신청 리스트 및 심사                                                                                                    | 사진행현황 조                                                                              | 회                        |                           |                                                                                                    |                                                                                                    |                                                                      |                                                                                                    | 작성일자                                                                                                    | 2019.08.                                                                                                    |
| Image: Image: Imag | GsrmTest (ES13000498) Logout 삼성전자 고 환신경 I Contact Us  한 한국어<br>Company Informa Open Sourcing Community<br>Company Informa Open Sourcing > My Proposal List of Proposals<br>W Proposal List of Proposal Description Proposal > List of Proposals<br>Ny Proposal Open Sourcing > My Proposal > List of Proposals<br>Reverte<br>Ny Proposal Open Sourcing > My Proposal > List of Proposals<br>Reverte<br>Ny Proposal Open Sourcing > My Proposal > List of Proposals<br>Reverte<br>Reverte |                                                                                                    |                                                                                      |                          |                           | [Descriptio           1.         MyProp           2.         '제안신'<br>되어있으<br>설정한           3.         '제안상비<br>여주는           4.         파란색으<br>면 시스 | <b>작성일자</b><br>n]<br>bosal 메뉴 클릭<br>청일' 이 기본적<br>으므로 조회하고<br>뒤 'Search' 버튼<br>태' : 제안별 심사<br>항목입니다.<br>으로 보이는 '제(<br>템으로 제출하셨 | 으로 1달로 지정<br>자 하는 기간을<br>클릭.<br>사 진행 단계를 보<br>안번호'를 클릭하<br>켰던 각각의 제안 |                                                                                                    |                                                                                                    |                                                                                                    |
| $\rightarrow M = U = 1/M U = 1/M U = 2$                                                                                                    |                                                                                                    | 뷰.[표준 뷰]       ●       ●       ▲       ▲       ●       ▲       ▲       ▲       ▲       ▲       ▲       ▲       ▲       ▲       ▲       ▲       ▲       ▲       ▲       ▲       ▲       ▲       ▲       ▲       ▲       ▲       ▲       ▲       ▲       ▲       ▲       ▲       ▲       ▲       ▲       ▲       ▲       ▲       ▲       ▲       ▲       ▲       ▲       ▲       ▲       ▲       ▲       ▲       ▲       ▲       ▲       ▲       ▲       ▲       ▲       ▲       ▲       ▲       ▲       ▲       ▲       ▲       ▲       ▲       ▲       ▲       ▲       ▲       ▲       ▲       ▲       ▲       ▲       ▲       ▲       ▲       ▲       ▲       ▲       ▲       ▲       ▲       ▲       ▲       ▲       ▲       ▲       ▲       ▲       ▲       ▲       ▲       ▲       ▲       ▲       ▲       ▲       ▲       ▲       ▲       ▲       ▲       ▲       ▲       ▲       ▲       ▲       ▲       ▲       ▲       ▲       ▲       ▲       ▲       ▲       ▲       ▲ | 보완완료메일발송 IQ 상세조<br>안자명 제안신청일<br>ST 2015-04-14<br>ST 2015-04-14<br>E++ CHO 2013-04-10 | 회<br>제안보완 요<br>제안보완요청(사_ | 제안보완 요<br>2015-04-23<br>5 | 제안보완 완                                                                                                    | 3<br>제안상태<br>제안 신청<br>제안 신청<br>제안 신청                                                                                          | ····································                                 | 세부 내<br>→ <i>다음</i><br>5. '제안보:<br>국으로=<br>을 받았<br>→ <i>17</i><br>6. '자료보:<br>메일을<br>뒤 해당<br>→ <i>세</i> 5 | 용을 확인할 수<br>- <i>페이지 참조</i><br>완 요청일' : 만<br>루터 제안보완요<br>을 경우 해당 닐<br>페이지 참조 (자<br>완완료메일발송<br>받은 후 제안서<br>버튼을 눌러야<br><i>티 문 17 페이</i> , | 있습니다.<br>약 오픈소싱사무<br>청에 대한 메일<br>짜기 기록됩니다.<br><i>료보완요청)</i><br>' : 제안보완요청<br>수정을 완료한<br>합니다.<br>지 <i>착조 (자료보와</i> |

## **List of Proposal**

| Menu Path                                                                                                    | Open Sourcing > My Proposal > List of Proposal                                                                                                    |                                                                                                    |                                                                                                    |                                                                                  |  |  |  |  |  |
|----------------------------------------------------------------------------------------------------|----------------------------------------------------------------------------------------------------|----------------------------------------------------------------------------------------------------|----------------------------------------------------------------------------------------------------|----------------------------------------------------------------------------------|--|--|--|--|--|
| Description                                                                                                    | 제안서 수정                                                                                                    |                                                                                                    | 작성일자                                                                                                    | 2019.08.                                                                         |  |  |  |  |  |
| Image: Construction of the second second | Mit 2 M 1 + 3         Proposis         1         1         1         1         1         1         1         1         1         1         1         1         1         1         1         1         1         1         1         1         1         1         1         1         1         1         1         1         1         1         1         1         1         1         1         1         1         1         1         1         1         1         1         1         1         1         1         1         1         1         1         1         1          1 <th>[Description]         1. 제안번호<br/>의세부로 연결         2. 'Edit'버튼<br/>정할 수         3. 협력회사<br/>방법은 '<br/>메뉴와 ·<br/><i>반정보</i></th> <th>지 (14 / 3 철 사<br/>미)<br/>호를 클릭하면 자<br/>내용을 확인할<br/>됩니다.<br/>= 을 클릭하면 /<br/>있습니다.<br/>가정보 TAB에 다<br/>'OpenSourcing<br/>동일합니다.<br/><i>뉴 열의 9,10페이<br/>입력 및 수정</i>)</th> <th>1출하셨던 제안<br/>수 있는 화면으<br/>데안서 내용을 수<br/>이한 조회 및 수정<br/>&gt; Company Info"<br/>기지 참조(회사 일</th> | [Description]         1. 제안번호<br>의세부로 연결         2. 'Edit'버튼<br>정할 수         3. 협력회사<br>방법은 '<br>메뉴와 ·<br><i>반정보</i> | 지 (14 / 3 철 사<br>미)<br>호를 클릭하면 자<br>내용을 확인할<br>됩니다.<br>= 을 클릭하면 /<br>있습니다.<br>가정보 TAB에 다<br>'OpenSourcing<br>동일합니다.<br><i>뉴 열의 9,10페이<br/>입력 및 수정</i> ) | 1출하셨던 제안<br>수 있는 화면으<br>데안서 내용을 수<br>이한 조회 및 수정<br>> Company Info"<br>기지 참조(회사 일 |  |  |  |  |  |

## 제안 보완 요청

| Menu Path                                                                                        | Open Sourcing > My Proposal > List of Proposal                                                                 |                                                                                            |                           |                                                      |                                                               |                                                                             |  |  |  |
|--------------------------------------------------------------------------------------------------|----------------------------------------------------------------------------------------------------|--------------------------------------------------------------------------------------------|---------------------------|------------------------------------------------------|---------------------------------------------------------------|-----------------------------------------------------------------------------|--|--|--|
| Description                                                                                      | 제안정보 업데이트                                                                                                    |                                                                                            |                           |                                                      |                                                               | 2019.08.                                                                    |  |  |  |
| 제목 ☆ [오픈소싱_자료보완 묘청] 20141211002, 테스_1_8퍼니                                                        |                                                                                                    |                                                                                            | [Description]             |                                                      |                                                               |                                                                             |  |  |  |
| SAMSUNG Clobe<br>SAMSUNG<br>오픈소성_자료.<br>안녕하십니까?<br>당사의 오픈소성 제(<br>당사의 오픈소성 제)                    | 보안 요청<br>관제도에 참여해 주셔서 감사드립니다.                                                                                  | 이번 수가자이 다른은 아파 드린그가 하니다.                                                                   |                           | 1. 오픈소<br>메일을<br>내용을<br>야 합니<br>2. 제안서<br><i>페이지</i> | 싱사무국으로부<br>수신했을 경우,<br>해당 제안서에<br>다.<br>업데이트 방법원<br>(제안서 수정)를 | 터 '자료보완요청'<br>요청사항에 대한<br>업데이트 해주셔<br>은 <i>본 매뉴얼의 16</i><br><i>참고하여 주시기</i> |  |  |  |
| 지사의 제안내용을 '<br>- 제안정보 상세<br>업체코드<br>업체명<br>제안번호                                                  | ES12345678           테스트 컴퍼니           20141211002                                                             | ☆ Open Sourcing > My Proposal > List of Propos                                             | sals                      | <i>바랍니</i><br>3. 제안서<br>제안 보<br>바랍니                  | <i>다</i> .<br>수정 후에는 아<br>2완 완료 메일을<br>다.                     | 래와 같은 절차로<br>발송하여 주시기                                                       |  |  |  |
| 제안명<br>자료보완 요청사항<br>- 제안서 내용이 들<br>- 첨부파일 XXX기<br>-<br>-<br>본 메일 수신 후 2주<br>감사합니다.<br>삼성전자 상생협력선 | IPC TEST - 1<br>중 분 합니다. 자세히 작성하며 주시기 바람<br>누락되어있습니다. 다시 확인하며 주시기<br>일 동안업데이트가 없을 경우 자동 기각 처리 됨<br>IET 오픈소싱사무국 | 제안번호<br>제안신청일<br>2011-05-01 圖 ~ 2015-<br>3<br>부·[표준 뷰] · · · · · · · · · · · · · · · · · · | 05-31 때 지안명<br>자료보완완료메일발송 | - 업데이<br>- '제안보<br>- 메일 빌<br>면 오픈<br>로 발송            | 트 대상 열의 체<br>완완료메일발송<br>송 확인 팝업에<br>소싱사무국으로<br>됩니다.           | 크박스 체크.<br>' 버튼 클릭.<br>서 '예'를 선택하<br>. 메일이 자동으                              |  |  |  |

# End of Document

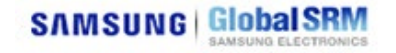